# ネットワーク接続 SSD

## (BrightSign 対応)

# BSNAS-FS1 取扱説明書

3版

株式会社 エフスタジオ

## 目 次

| 1. | 主な機能                       | 2  |
|----|----------------------------|----|
| 2. | BrightAuthor:connected設定方法 | 3  |
| 3. | USBメモリー 同期コピー              | 6  |
| 4. | BrightSignへのUDP 送信ポート変更方法  | 7  |
| 5. | IPアドレス設定変更方法               | 7  |
| 6. | 起動終了時間の設定                  | 9  |
| 7. | UPSの接続設定                   | 10 |
| 8. | ブレーカーでの電源管理                | 11 |

### 1. 主な機能

BrightSign 5 シリーズより NAS 内 HTML コンテンツ経由でフォルダー内の動画
 静止画を上映する装置 (4k 動画、インターレース動画は非対応)

**BSNAS-FS**1

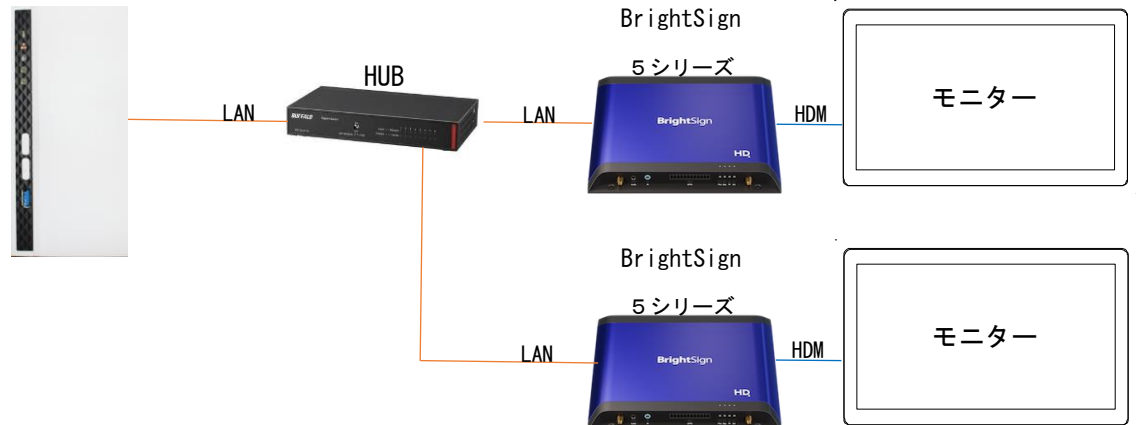

フォルダー内動画、静止画が複数で指定ファイル名の場合に順番に再生できる。
 動画ファイル名下2桁での別音量設定ができる。

| ← → × ↑ 🇎 :                                                                                            | > PC >     | USB ドライブ (E:) » sng-content » video-cnt »                                                | -cnt1 🗧 🔶 🛧 📜 > PC > USB ドライブ (E:) > sng-content > img-cnt > i-cnt1                                                                                                    |
|----------------------------------------------------------------------------------------------------|------------|------------------------------------------------------------------------------------------|----------------------------------------------------------------------------------------------------|
| <ul> <li>★ クイック アクセス</li> <li>► ピクチャ</li> <li>■ Desktop</li> <li>↓ ダウンロード</li> <li>猛 ドキュメント</li> </ul> | ^<br>* * * | <ul> <li>▲前</li> <li>● 001_99.mp4</li> <li>● 002_60.mp4</li> <li>● 003_50.mp4</li> </ul> | <ul> <li>★ クイック アクセス</li> <li>▲ ピクチャ</li> <li>▲ Desktop</li> <li>▲ ダウンロード</li> <li>※ ドキュメント</li> <li>▲ 名前</li> <li>▲ 001.jpg</li> <li>④ 002.jpg</li> <li>④ 003.jpg</li> <li>● 004.jpg</li> <li>● 005.jpg</li> </ul> |
|                                                                                                    |            |                                                                                          |                                                                                                    |

・動画への簡易シーク機能を可能。

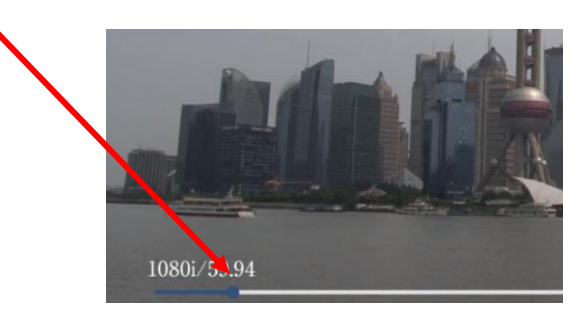

・BSNAS-FS1 の USB メモリー同期コピー機能を使う事で簡単に 動画や静止画を更新する事ができる。

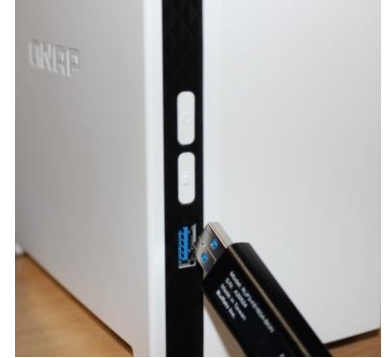

## 2. BrightAuthor:connected 設定方法

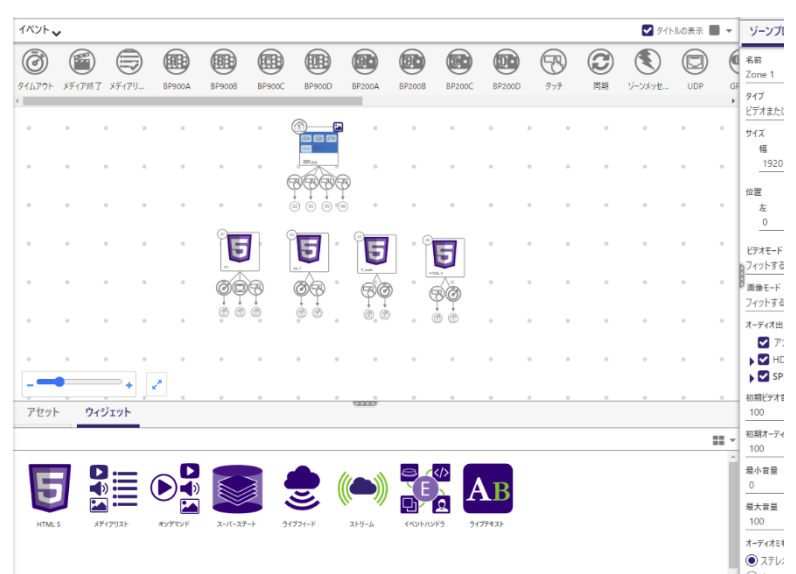

サイトソース ~ NAS 内 URL[http://192.168.\*\*\*.\*\*\*/sng-prg] を登録(\*\*\*.\*\*\* NAS IP アドレス) クエリー文字列(Query String) に機能に合わせ登録

■動画の場合

クエリー文字列

[/v-cnt/1/bs/26]

記述説明「/動画フォルダー/フォルダー番号/bs/BrightSignIPアドレスホスト部」

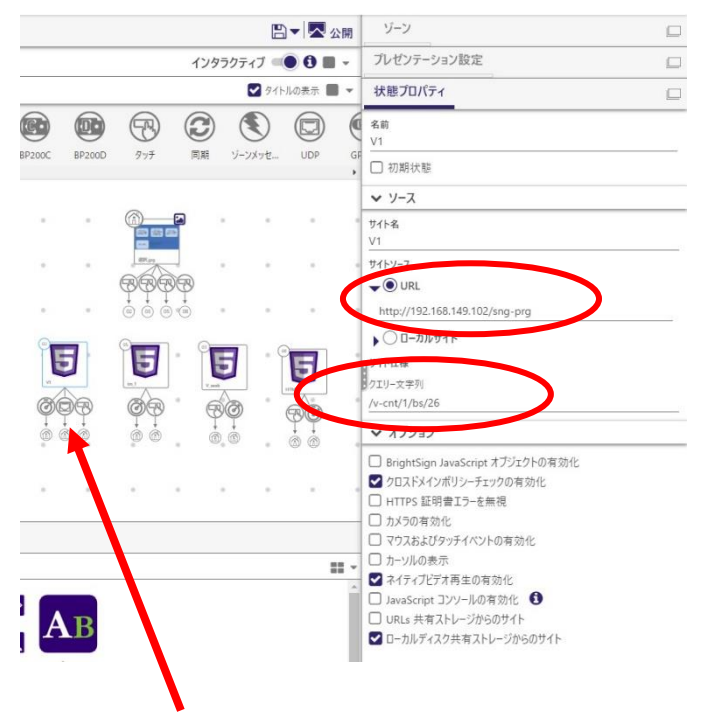

全て動画再生終了で NAS から BrightSign へ UDP[hm]送信し戻る。

#### ■静止画の場合

クエリー文字列

[/i-cnt/1/bs/26]

「/静止画フォルダー/フォルダー番号/bs/IPアドレスホスト部」(静止画切り替えは5秒カット切替)

・静止画拡張機能1(切り替え時間設定)

#### [/i-cnt/1/bs/26/dur/7]

「/静止画フォルダー/フォルダー番号/bs/IPアドレスホスト部/切替秒数」

(静止画切り替えは7秒カット切替)

・静止画拡張機能2(フェイド切り替え設定)

#### [/i-cnt/ef/1/bs/26/dur/7]

「/静止画フォルダー/フェイド設定/フォルダー番号/bs/IP アドレスホスト部」 (静止画切り替えは7秒フェイド切替)

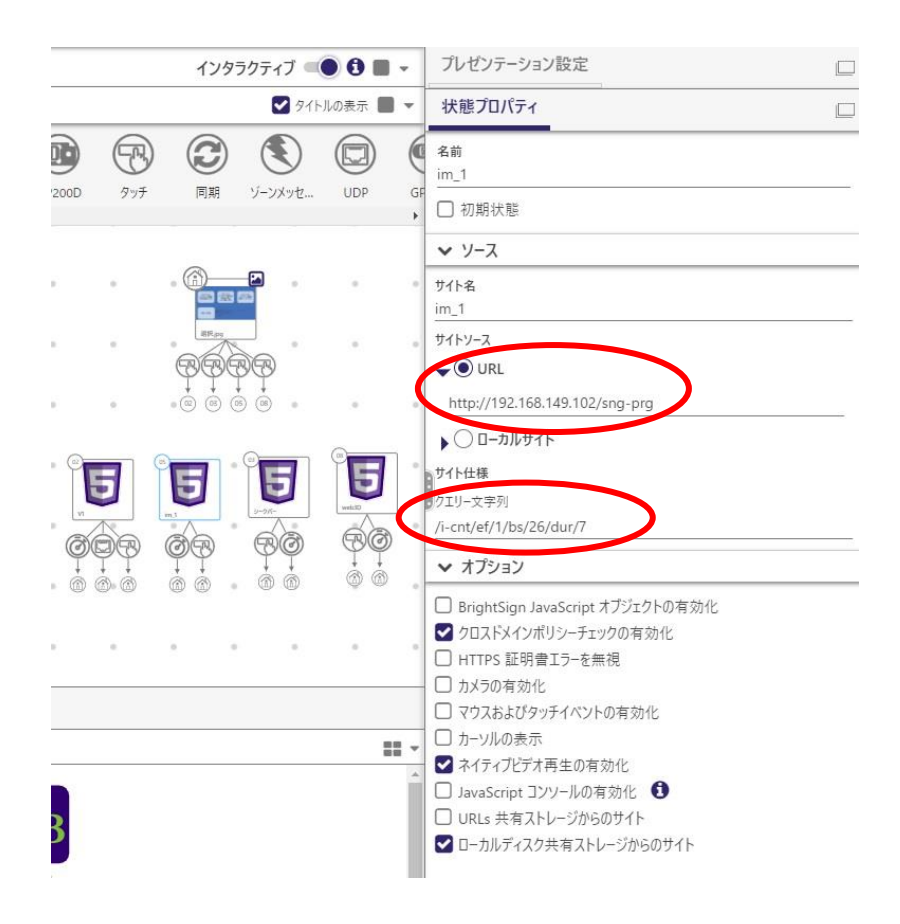

#### ■動画簡易シーク機能設定

クエリー文字列

#### [/v-cnt/bar/1/bs/26/opt4]

「/動画フォルダー/シークバー/フォルダー番号/bs/BrightSignIPアドレスホスト部/シークバーの色」

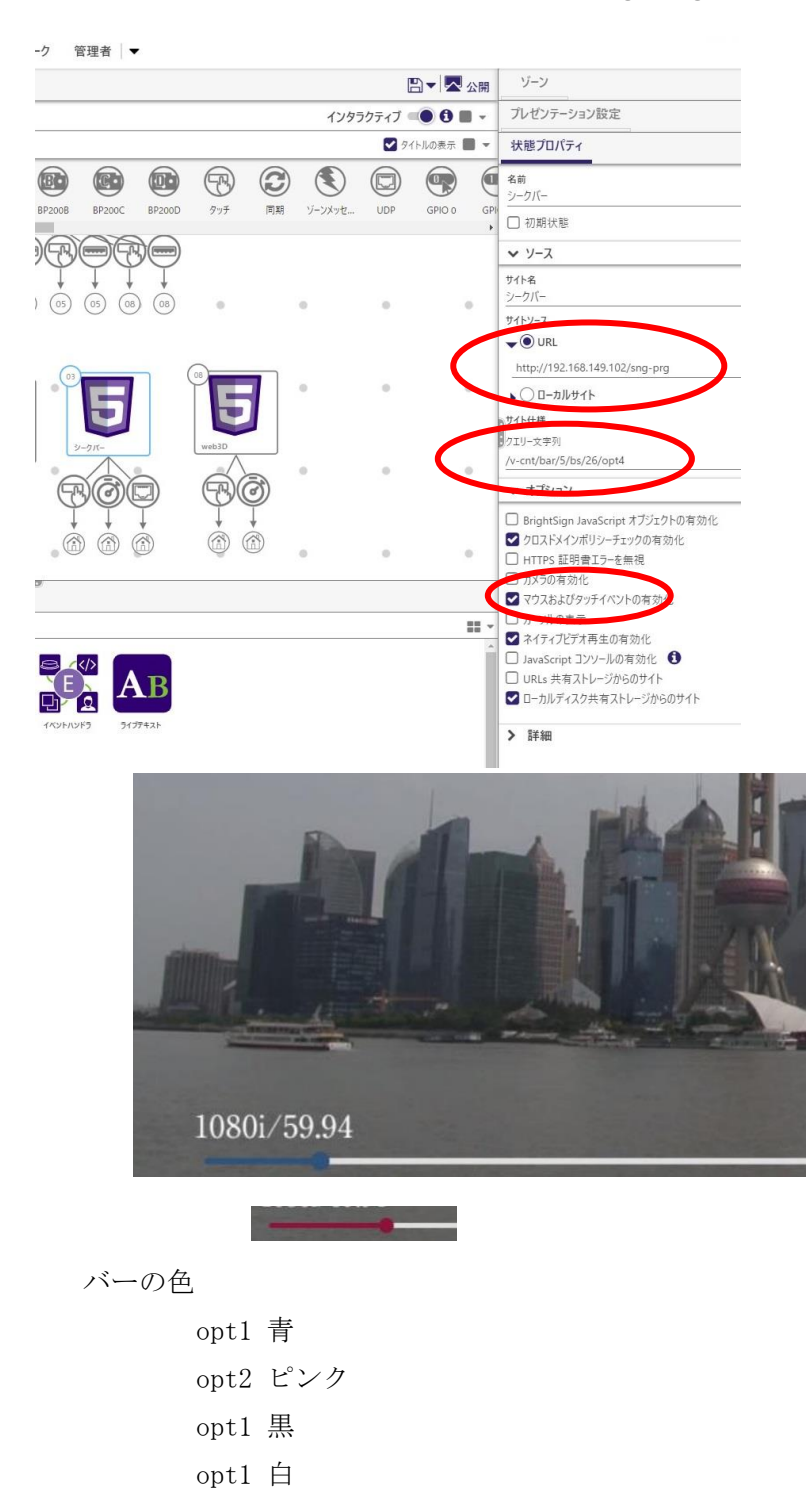

### 3. USB メモリー 同期コピー

USB を挿してからインジケータが点滅から点灯に変わり、コピーボタンを押して離すと ブザー音が鳴り、同期コピー開始 点滅から点灯でコピー完了 コピーボタンを6から10秒押すとブザーが鳴り、インジケータ点灯が消灯してからUSBを抜いて完了

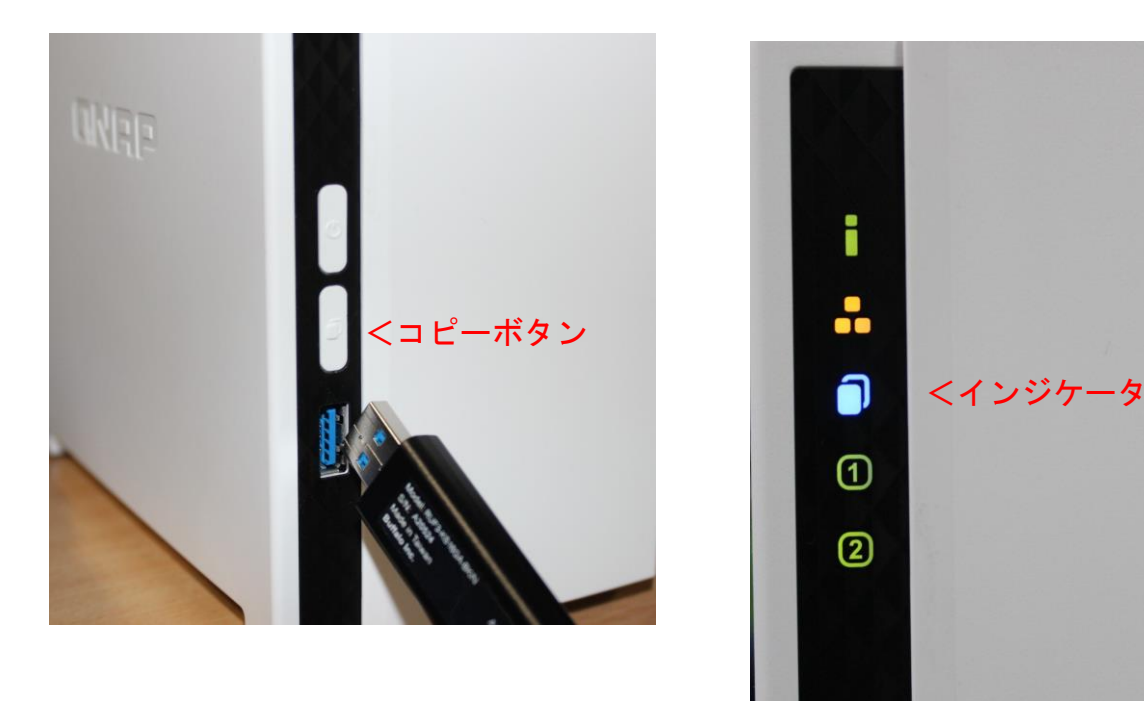

USB メモリー内のフォルダー構成は

| (静止画フォルダー1)      |
|------------------|
| (静止画フォルダー2)      |
| (静止画フォルダー3)      |
| (静止画フォルダー4)      |
| (静止画フォルダー5)      |
| (プログラムフォルダー変更不可) |
| (動画フォルダー1)       |
| (動画フォルダー2)       |
| (動画フォルダー3)       |
| (動画フォルダー4)       |
| (動画フォルダー5)       |
|                  |

### 4. BrightSign への UDP 送信ポート変更方法

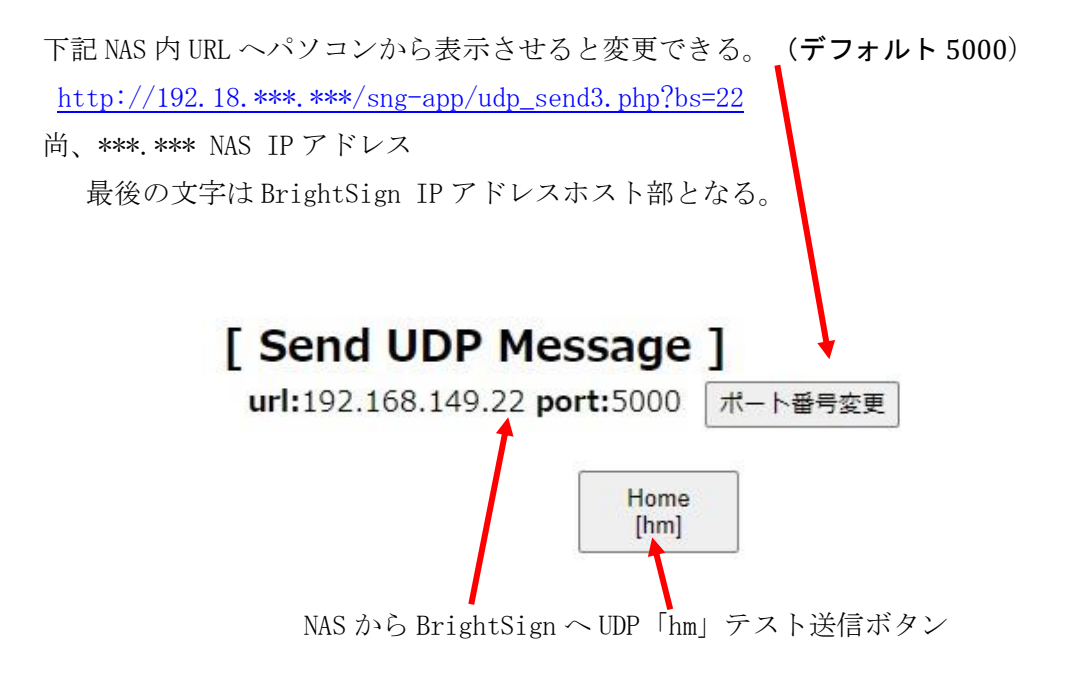

## 5. IP アドレス設定変更方法

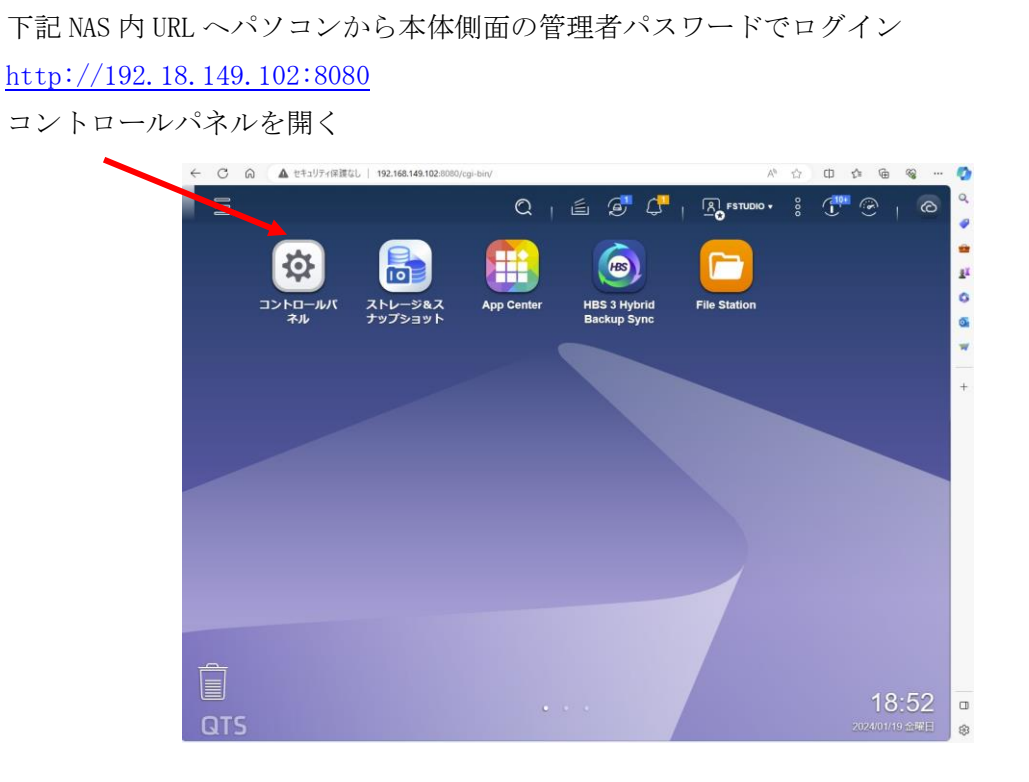

#### コントロールパネルを開き ネットワーク・・・>>設定で変更できる。

| ControlPanel                                                                         |                                                                            |                                                            |                                                        |                                                                       |                                                                                          |                     |               |
|--------------------------------------------------------------------------------------|----------------------------------------------------------------------------|------------------------------------------------------------|--------------------------------------------------------|-----------------------------------------------------------------------|------------------------------------------------------------------------------------------|---------------------|---------------|
| TS-                                                                                  | 233                                                                        | ファームウェアバージョン: QTS<br>シリアル番号: Q237F010916                   | 3 5.1.4.2596 CPU: Quad-core ARM Cortex-<br>メモリ: 2 GB   | A55 Processor @ 2.0 GHz                                               |                                                                                          |                     |               |
| システム     タイムソーンと言語の     ジ萄様と外付けデバイ     ユリディ保護を有効に     を更新したり、NAS 1     りできます。        | 2段定を変更したり、ストレー<br>(スを管理したり、通知やセキ<br>にしたり、NAS ファームウェア<br>を工場出荷時の設定に根元した     | <ul> <li>□ 一般設定</li> <li>○ 電源</li> <li>□ 外部デバイス</li> </ul> | <ul> <li></li></ul>                                    | 🔒 セキュリティ<br>全 ファームウェア更新<br>圓 QuLog Center                             | <ul> <li>■ ハードウェア</li> <li>④ バックアップ復元</li> <li>● リソースモニター<br/>さらに<sup>3</sup></li> </ul> |                     |               |
| 全権限設定<br>ユーザーとグループ<br>ーとドメインユーザー<br>り、ディスク割り当て                                       | 作成したり、ローカルユーザ<br>・のアクセス許可を管理した<br>を設定したりできます。                              | 🏩 ユーザー<br>😚 クォータ                                           | 2−ザーグル−ブ ドメインセキュリティ                                    | <ul> <li>         ・ 受任された管理業務         ・         ・         ・</li></ul> | 🔁 共有フォルダー                                                                                |                     |               |
| る<br>ネットワーク<br>ポットワーク接続の<br>ロルTP Service の設<br>定、Microsoft と Appl<br>NFS と WebDAV プロ | とファイルサー<br>環、共有ファイルに対する<br>と、ごみ箱の保持ルールの設<br>eネットワーキングに対する<br>トコルの有効化ができます。 | × <u>ネットワークと仮想ス</u><br>山、SNMP ネッ                           | <ol> <li>☆ ネットワークアクセス</li> <li>ハトワークこを想えイッチ</li> </ol> | Win/Mac/NFS/WebDAV     QuFTP Service                                  | I Telnet / SSH<br>() ごみ箱                                                                 |                     |               |
| メ ネッ                                                                                 | トワーク                                                                       |                                                            |                                                        |                                                                       |                                                                                          |                     | :             |
| 概要                                                                                   |                                                                            | インターフェイス                                                   | Wi-Fi                                                  |                                                                       |                                                                                          |                     |               |
| ネットワーク                                                                               | <del>م ر</del>                                                             |                                                            |                                                        |                                                                       | 0+ >>=40B                                                                                | 既定のゲートウェイ : A       | dapter 1 (自動) |
| インターフ                                                                                | フェイス                                                                       | アダプターリスト                                                   |                                                        |                                                                       |                                                                                          |                     | C             |
| DHCP サー<br><b>アクセスサ</b> -                                                            | -バー<br>ービス へ                                                               | アダプタ<br>状態:<br>IP アドL                                      | 7: Adapter 1 (1Gbl<br>接続済み<br>ノス: 192.168.149.10       | <ul> <li>業者行<br/>NIC 〒</li> <li>2 Service</li> </ul>                  | ム: CNRP<br>モデル: ARM Corte<br>ce: OWOL                                                    | x-A55 Process<br>白動 | 111           |
| DDNS                                                                                 |                                                                            | ネットC<br>VLAN:                                              | フーク速度: 1 Gbps (MTU: 1)<br>                             | 500)                                                                  |                                                                                          | アクテ                 | ィビティモニター      |
|                                                                                      |                                                                            |                                                            |                                                        |                                                                       |                                                                                          | 設定<br>VLAN<br>情報    | 23色力口         |
|                                                                                      | 設定                                                                         |                                                            |                                                        |                                                                       |                                                                                          | - ×                 |               |
|                                                                                      | IPv4                                                                       | IPv6 D                                                     | NS                                                     |                                                                       |                                                                                          |                     |               |
|                                                                                      |                                                                            |                                                            | と白新取得する                                                |                                                                       |                                                                                          |                     |               |
|                                                                                      |                                                                            |                                                            | 1 日 剧 月X1등 9 句                                         |                                                                       |                                                                                          |                     |               |
|                                                                                      |                                                                            | ドレスで使用する                                                   |                                                        | 102 169                                                               | 140 102                                                                                  | _                   |               |
|                                                                                      | 回た に ノ                                                                     |                                                            |                                                        |                                                                       | 0                                                                                        |                     |               |
|                                                                                      | リノイツ                                                                       |                                                            |                                                        | 255.255.255.0 (/24                                                    | +)                                                                                       | •                   |               |
|                                                                                      | 既たのグ・                                                                      | - 1224                                                     |                                                        | 192 108                                                               | 149                                                                                      |                     |               |
|                                                                                      | シャンハノレ                                                                     | -A                                                         |                                                        | 1500                                                                  |                                                                                          | •                   |               |
|                                                                                      | イットワーク                                                                     | 迷皮                                                         |                                                        | 日勤父渉                                                                  |                                                                                          | •                   |               |
|                                                                                      |                                                                            |                                                            |                                                        |                                                                       |                                                                                          |                     |               |
|                                                                                      |                                                                            |                                                            |                                                        |                                                                       |                                                                                          |                     |               |
|                                                                                      |                                                                            |                                                            |                                                        | 適用                                                                    | キャンセル                                                                                    |                     |               |
|                                                                                      |                                                                            |                                                            |                                                        |                                                                       |                                                                                          | 4                   |               |

## 6. 起動終了時間の設定

#### http://192.18.149.102:8080 からログインし

コントロールパネルを開き 電源>>電源スケジュールを開き設定できる。

ControlPanel

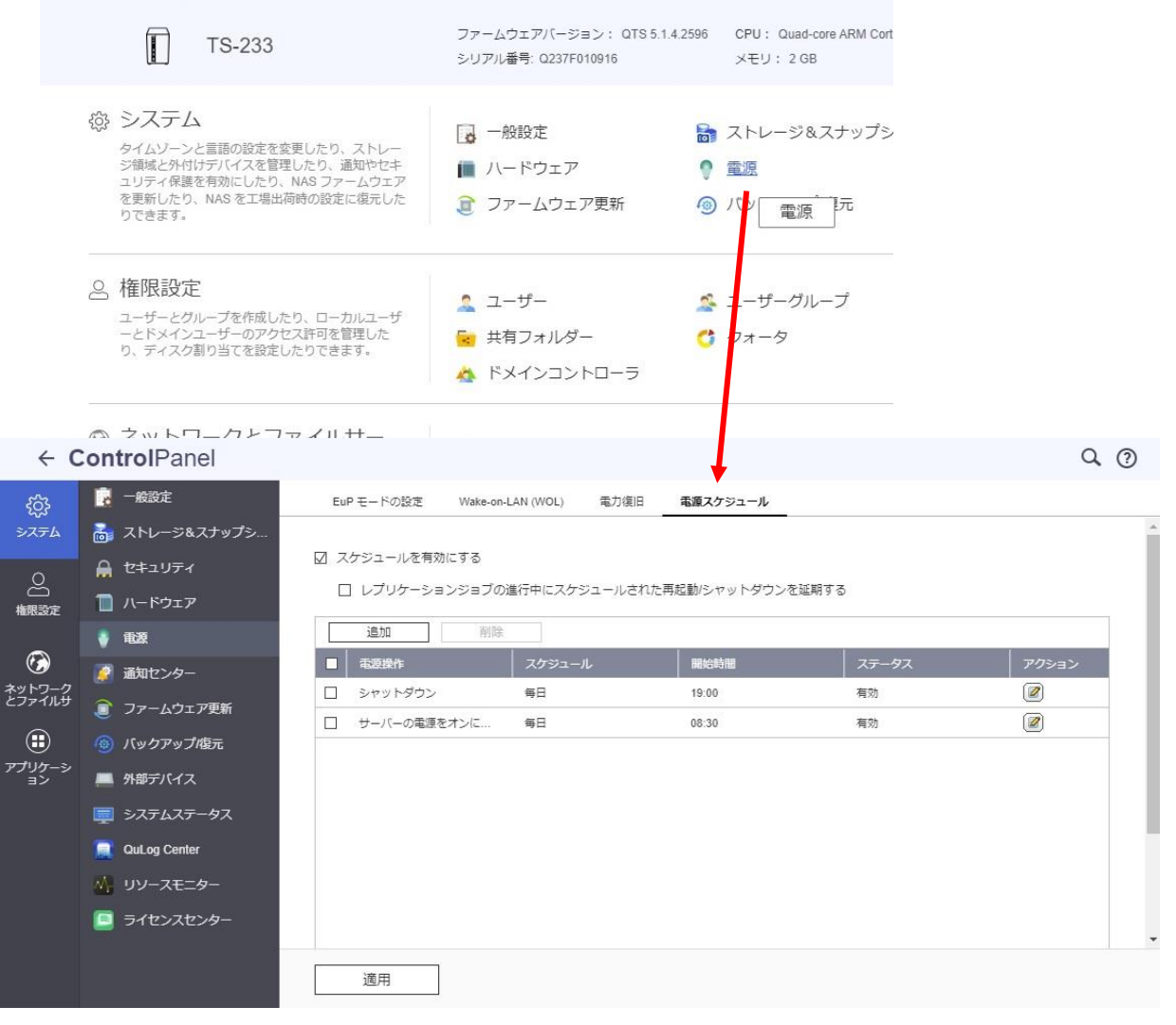

## 7. UPS の接続設定

Omron と USB ケーブルで接続し UPS の電源を入れる。

http://192.18.149.102:8080 からログインし

コントロールパネルを開き 外部ディバイス>>UPSの設定画面。

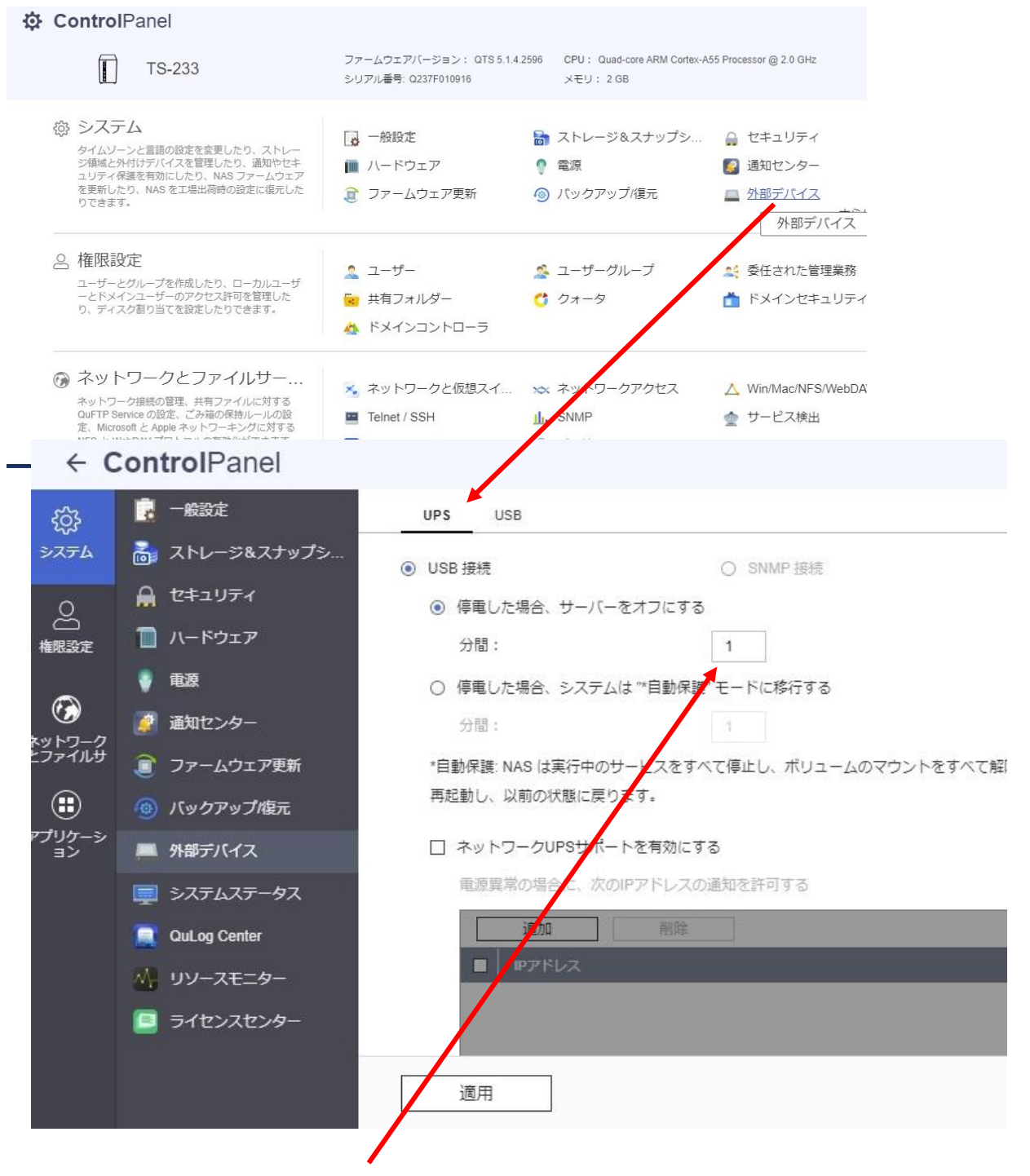

停電した場合のサーバーをオフにするを1分に設定

## 8. ブレーカーでの電源管理

Omron BY50S とUSB 接続を確認

http://192.18.149.102:8080 からログインし

コントロールパネルを開き 電源>>電源スケジュールを開き。

✿ ControlPanel

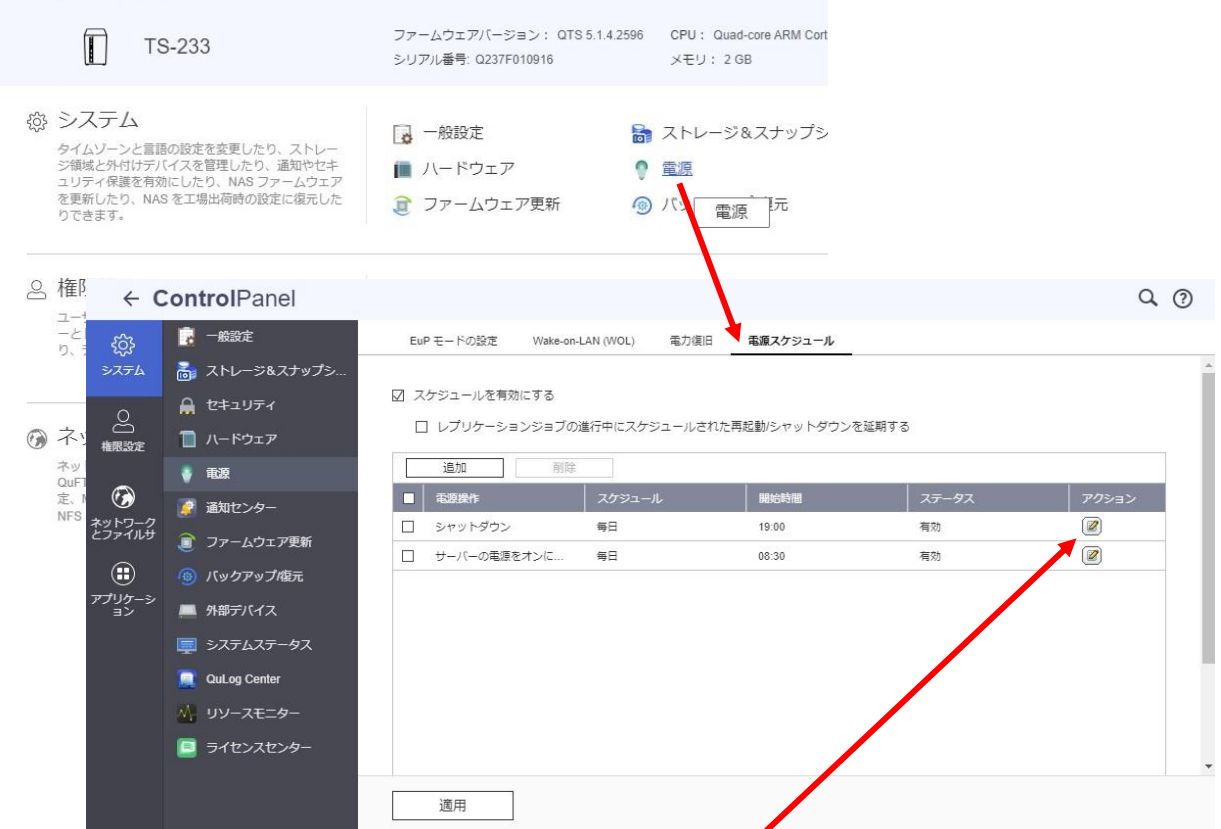

アクションを開きサーバーの電源 0N 時間をブレーカー起動予定前の時間に設定 シャットダウン時間の設定を、ブレーカーを切る時間以降に設定

オムロンサイトより UPS ユーティリティをダウンロード、セットアップを行い BY50S と設定用パソコンと USB ケーブルで接続

| -                            |                                     |                         |                        |                 | 740   |
|------------------------------|-------------------------------------|-------------------------|------------------------|-----------------|-------|
| OIIIKOI                      | 無停電電源装                              | M Japan                 |                        | 社会システムTOP ・     | サイトマッ |
| UPSホーム                       | 製品情報                                | サポート/サービス               | 製品選定                   | ご愛用者登録          | イン    |
| ホーム > 無停電電源装置                | (UPS) > 製品債報 >                      | 電源管理ソリューション > UPS設定     | ユーティリティ                |                 |       |
| UPS設定二                       | Lーティリ                               | ティ                      |                        |                 |       |
| 主な特長                         |                                     |                         |                        |                 |       |
| また、UPSの設定内容<br>設定可能項目(UP     | <sup>3</sup> をファイルにバッ・<br>5の機種により異な | クアップしたり、他のUPSに設<br>ります) | 定内容を転送したり<br>ユーティリティ機能 | することもできます。<br>8 |       |
| <ol> <li>ブザー完全停</li> </ol>   | ш                                   |                         | (1) コマンドを送受            | を信する機能          |       |
| (2) 出力電圧設定                   |                                     |                         | (2) 設定をバックア            | マップファイルに保存する    | 機能    |
| (3) 電圧感度モー                   | ド設定                                 | 0                       | (3) バックアップラ            | ファイルから設定を戻す機    | 能     |
| (4) コールドスタ                   | ート設定                                |                         | (4) UPSの設定内容           | Fを読み出す機能        |       |
| (5) 最大バックア                   | ップ時間設定                              | 8)                      | (5) UPSの設定をテ           | ジォルト値に戻す機能      |       |
| <ul><li>(6) 自己診断テス</li></ul> | ト自動実行                               |                         |                        |                 |       |

```
N
(+)新規作成~
 1-1
 M ギャラリー
     - 個人用
                   UPSSettingTool_v
  こ ドキュメント
                      er411.exe
  画像
    👷 Omron UPS 設定ユーティリティ
                                                                  ×
     UPS通信
                         1
                               USB
                  通信ポート
                                           ファイル読込
       UPS自動接続
                                                           終了
                  UPS型式
                               BY50S
                                           ファイル保存
        入出力設定
UPS基本設定
                                     LCD制御設定・その他
                       バッテリ設定
                                                         コマンド送受信
                      UPS起動設定
                                    UPS接点信号設定
                                                     出力コンセント制御設定
      ブザー
                     バックアップ時オフ
                                 C おン
                                            ● バックアップ時オフ ○ 常時オフ
      電圧感度モード設定
                         標準
                                 ● 標準電圧感度 ○ 低電圧感度
                                                        ○ 高電圧感度
      コールドスタート設定
                         無効
                                 □ ON:コールドスタート有効/OFF:コールドスタート無効
                                 ○ 無効
      最大バックアップ時間設定
                         5 min.
                                 ○ 秒単位 1
                                              (sec)
                                 ⑦ 分単位 5
                                               🕂 (min)
        UPS設定読込
                        デフォルトに戻す
                                                       設定書込
```

設定用パソコンのダウンロードを行った下記 UPSSettingTool を起動

UPSと接続し、基本設定の最大バックアップ時間を5分に設定。

UPS と BSNAS-FS1 間を USB ケーブルで再度接続。

停電後(UPS 供給電源を切る)、約2分半で BSNAS-FS1の電源が切れ、5分で UPS の電源が切れる事を確認。

※停電や臨時の運用の場合に、BSNAS-FS1 が起動しない場合が有るので 手動での起動を行う、長時間経過した翌日の起動は問題無い。